## 7.6.1 自動検針入力の更新

自動検針結果の入力を行います、まずメニューを起動すると下図が出てきますのでこのままでよけれ ばF9を押し更新をかけます。 この時、他のWSで入力等は行わないで下さい。

またフロッピーディスクで結果をもらっている場合は F11を押し(図2)に進みます

| (図1) | ■ 東洋計器りんど | う受信データ取り込み |          |            |          |         |
|------|-----------|------------|----------|------------|----------|---------|
|      | 上書        | 05-02-08   | YUKIKO   | りんどう自動検針入ナ | M5JRINDO | V050120 |
|      |           |            |          |            |          |         |
|      |           |            |          |            |          |         |
|      |           |            |          |            |          |         |
|      |           |            |          |            |          |         |
|      |           |            |          |            |          |         |
|      |           |            |          |            |          |         |
|      |           |            |          |            |          |         |
|      |           |            |          |            |          |         |
|      |           |            |          |            |          |         |
|      |           | このた        | ファイルで    | で更新しますか?   |          |         |
|      |           |            |          |            |          |         |
|      |           | Y:¥RI      | NDO¥NICS | RD.DAT     |          |         |
|      |           |            |          |            |          |         |
|      |           |            |          |            |          |         |
|      |           |            |          |            |          |         |
|      |           |            |          |            |          |         |
|      |           |            |          |            |          |         |
|      |           |            |          |            |          |         |
|      |           |            |          |            |          |         |
|      |           |            |          |            |          |         |
|      |           |            |          |            |          |         |
|      |           |            |          |            |          |         |
|      |           |            |          |            |          |         |

| (図2) | 🔲 東洋計器りんどう | 受信データ取り込み |          |             |           |         |
|------|------------|-----------|----------|-------------|-----------|---------|
|      | 上書         | 05-02-08  | YUKIKO   | りんどう自動検針入力  | M5JRINDO  | V050120 |
|      |            |           |          |             |           |         |
|      |            |           |          |             |           |         |
|      |            |           |          |             |           |         |
|      |            |           |          |             |           |         |
|      |            |           |          |             |           |         |
|      |            |           |          |             |           |         |
|      | r i        |           |          |             |           |         |
|      |            | 東洋調       | +哭けんと    | ドラシステム受信EDを | セットして下さい  |         |
|      |            |           | 188 9700 |             | LUTUCICU. |         |
|      |            | A:¥NI     | CSRD.DAT |             |           |         |
|      |            |           |          |             |           |         |
|      |            |           |          |             |           |         |
|      |            |           |          |             |           |         |
|      |            |           |          |             |           |         |
|      | ,          |           |          |             |           |         |
|      |            |           |          |             |           |         |
|      |            |           |          |             |           |         |
|      |            |           |          |             |           |         |
|      |            |           |          |             |           |         |

## 7.6.2 リコー連携

(1) データの入力

自動検針結果の入力を行います。まずメニューを起動すると下図が出てきますのでこのままでよけれ ばF9を押し更新を実行します。

確認
最初に表示されるこの画面では、受信データのありかを示しています。
例では、ネットワークドライブ(H:)を示していますが、どこから
入力するか、名称は何かは、メニューで指示しています。
設定をどうするかは、サポート担当者に問い合わせください。

更新を実行すると、一度に大量のデータを参照します。他のWSでのデータ入力は行わないで下さい。

| ■リコー集中監視入 | <del>ற</del><br>05-12-26 | KAMIYA            | リコー入力デー            | タ更新  | TMRICHOS | _□≥<br>V051215<br>終了 |
|-----------|--------------------------|-------------------|--------------------|------|----------|----------------------|
|           | この <sup>-</sup><br>H:¥RI | ファイルカ<br>CHO¥DATA | ∾ら入力しますか<br>01.DAT | ?    |          |                      |
|           |                          |                   |                    | F9(Y | ES) F11  | (NO)                 |

次の処理が連続的に実行されます。

指定場所からのデータの入力

コードが存在しないとき、指針が逆転しているとき、通知情報、が印刷されます。

設定により、定期検針結果の明細が印刷されます。

戸建て住宅での、配送予測修正結果の印刷が行われます。処理は自動で行われますが、結果の印 刷は、選択により停止できます。

集合住宅の配送予定日修正プログラムが起動されます。実行するかどうかは、選択してください。

7.06.2 - 1

<ご注意> 選択によりますが、大量の印刷明細が出力されます。

(2) 受信結果の確認と、その後の処理

メニューから、「自動検針得意先数表示」を実行します。

| ■自動検針得意先融表示 |                   |         |      |          |       |      |     |      |                 |
|-------------|-------------------|---------|------|----------|-------|------|-----|------|-----------------|
| 上書          | 05-12-2           | 6 KAMIY | A E  | 自動検針得対   | 意先数表示 |      |     | Н    | NLJIKEN V051213 |
| 宮業所         |                   |         |      |          |       |      |     |      | 終了              |
| 検針日         | 合計件数              | 予定日     | [実わ  | <u> </u> | 検針完了  | 未検針数 | 休止数 | 請求済  | [機 能]           |
| _ 1         | 19                | 051201  | 1204 | 1217     | 8     | 11   | 0   | 0    |                 |
| 3           | 2                 | 051203  | 1204 | 1205     | 2     | 0    | 0   | 0    | 未検針一覧           |
| 6           | 1                 | 051206  | 1205 | 1205     | 1     | 0    | 0   | 0    |                 |
| 12          | 2                 | 051212  | 1205 | 1205     | 2     | 0    | 0   | 0    | 検針漏れ伝票印刷        |
| 18          | 2                 | 051218  | 1209 | 1209     | 2     | 0    | 0   | 2    | KMLMKNSN        |
| 20          | 1                 | 051220  | 1209 | 1209     | 1     | 0    | 0   | 1    | 請求一覧            |
| 23          | 4                 | 051223  | 1204 | 1205     | 4     | 0    | 0   | 0    |                 |
| 24          | 1                 | 051224  | 9999 | 0000     | 0     | 1    | 0   | 0    | 自検請求書作成         |
| 25          | 8                 | 051225  | 1210 | 1210     | 8     | 0    | 0   | 8    | KMLJKNSN        |
| 26          | 2                 | 051226  | 1205 | 1208     | 2     | 0    | 0   | 1    | 自検請求書印刷         |
| 27          | 1                 | 051227  | 1205 | 1205     | 1     | 0    | 0   | 0    | KMLJKNPR        |
| 28          | 2                 | 051228  | 1204 | 1204     | 2     | 0    | 0   | 0    |                 |
| 30          | 8                 | 051230  | 1209 | 1209     | 8     | 0    | 0   | 8    |                 |
| 41          | 1                 | 051241  | 1214 | 1214     | 1     | 0    | 0   | 0    |                 |
| 44          | 2                 | 051244  | 1204 | 1204     | 2     | 0    | 0   | 0    |                 |
| 46          | 1                 | 051246  | 1204 | 1204     | 1     | 0    | 0   | 0    |                 |
| 47          | 2                 | 051247  | 1204 | 1208     | 2     | 0    | 0   | 0    |                 |
| 56          | 7091              | 051256  | 1202 | 1220     | 6932  | 159  | 168 | 3756 |                 |
|             | 0                 |         | 0    | 0        | 0     | 0    | 0   | 0    |                 |
|             | 0                 |         | 0    | 0        | 0     | 0    | 0   | 0    |                 |
|             | 7150              |         |      |          | 6979  | 171  | 168 | 3776 |                 |
|             |                   |         |      |          |       |      |     |      |                 |
| 検針日を        | 検針日を指定して下さい       |         |      |          |       |      |     |      |                 |
| 017400      | 017400 6101103400 |         |      |          |       |      |     |      |                 |
|             |                   |         |      |          |       |      |     |      |                 |
|             |                   |         |      |          |       |      |     |      |                 |
|             |                   |         |      |          |       |      |     |      |                 |

営業所コードの指定が、要求されます。入力しなければ、すべての営業所が対象になります。

上の図の説明

検針日 :得意先マスタに設定されている検針日です。

- 合計件数:自動検針として定義されている得意先数です。
- 予定日 :現在月+検針日を表示しています。
- 実検針日:日付が、2つ並んでいますが、この範囲内で受信しているという意味です。 9999は、受信していないことを示しています。

検針完了:受信している件数を示しています。 該当する得意先に対して、「手入力」「ハンディ入力」したときには、ここに 加えられます。

- 未検針数:合計件数-検針完了 を表示しています。
- 休止数 :得意先マスタで、状態コードに、9を超える値(数字でない)が入っている ものを表示しています。
- 請求済み:請求書の作成を行っている件数を表示しています。 検針完了の件数に対して、すべて請求書を発行するとは限らないので、件数は 検針完了と一致しません。

右側の「未検針一覧」などは、[ボタン]になっています。 何かを行う場合には、まず、左端の、検針日をクリックして、日付を決めます。 このときは、メッセージが表示されています。 「検針日を指定して下さい」 日付をクリックすると、その部分が反転表示に変わります。

**56** (たとえば、56をクリックすると、このようになります)

L

このときは、次のメッセージが表示されています。 「機能を選択して下さい

ここで、右側のボタンをクリックすることができます。

未検針一覧

未検針数に該当する得意先の一覧が印刷されます。 (販売管理メニューの「未検針一覧表の印刷」でも同様の結果が得られます)

検針漏れ伝票印刷

未検針に該当する得意先に対して、手書きするための伝票を発行します。

| 検針漏れ伝票印刷      | 8                     |                |                               |                    |         |
|---------------|-----------------------|----------------|-------------------------------|--------------------|---------|
| 上書            | 05-12-26              | KAMIYA         | 検針漏れ伝票印刷                      | KMLMKNSN           | V050912 |
|               |                       |                |                               |                    | 終了      |
|               |                       |                |                               |                    |         |
|               |                       |                |                               |                    |         |
|               |                       |                |                               |                    |         |
|               |                       |                |                               |                    |         |
|               |                       |                |                               |                    |         |
|               |                       |                |                               |                    |         |
|               | シリア                   | アルプリン          | /タの複写用紙に印刷し                   | ます。(ESC/P)         |         |
|               | 目動す                   | 使針で木利<br>ディーチス | 便針のものか対象になり<br>いカさわていわげ対象に    | हित्र.<br>1 = ++ ८ |         |
|               |                       |                | \) C 1 i C i 1 i i a ∧] Ø(i C | U L E N .          |         |
|               |                       |                |                               |                    |         |
|               | 7 + -                 | Z 11           |                               | ) A T              |         |
|               | ХЛЛ                   | アイル            | U:¥LPG¥IEMPFS.L               | JAT                |         |
| -             |                       |                |                               |                    |         |
|               |                       |                |                               |                    |         |
|               |                       |                |                               |                    |         |
| MS0303 証      | し印刷を行                 | いますか           | ?                             | F9(YES) F1         | I (NO)  |
| -             |                       |                |                               |                    |         |
| 印刷用紙:         | を、準備して                | こください          | 。F9(YES)を選択                   | すると、すぐに出力が         | 行われます。  |
| ** -!> ==     |                       |                |                               |                    |         |
| 請求一覧          | きずまた孫行                | する名音           | 牛の明細を印刷します                    |                    |         |
| 自動便如言         | 書を発行した                | あとなら           | ば、前回請求額には、請                   | 求書と同じ金額が印字         | されます。   |
| 請求            | 書を発行する                | ら前ならば          | 、前回請求額には、前月                   | の請求額が印字されま         | す。      |
|               | ±,/                   |                |                               |                    |         |
| 目検請求          | 書作成<br>∞ञ信↓たね         | 会计中容方          | 「善士事」の形式での別                   | 四畑にします             |         |
| 白勁役町<br>検針の入り | て 夏 信 し に 約<br>力更新には、 | 次の2通           | りがあり、検針で請求締                   | め処理が行われた得意         | 先には、    |
| 出力され          | ません。                  |                |                               |                    |         |

・請求書なし.....検針入力処理で、請求済みになり、請求書は発行されない ・請求書あり....検針入力処理では、未請求の状態であり、請求額が更新されて いない。 ここでの処理で、請求書を発行するか、別メニューの「請求書」 で出力処理を行う必要があります。

得意先マスタの、「販売更新」で、次のような設定をしておく必要があります。

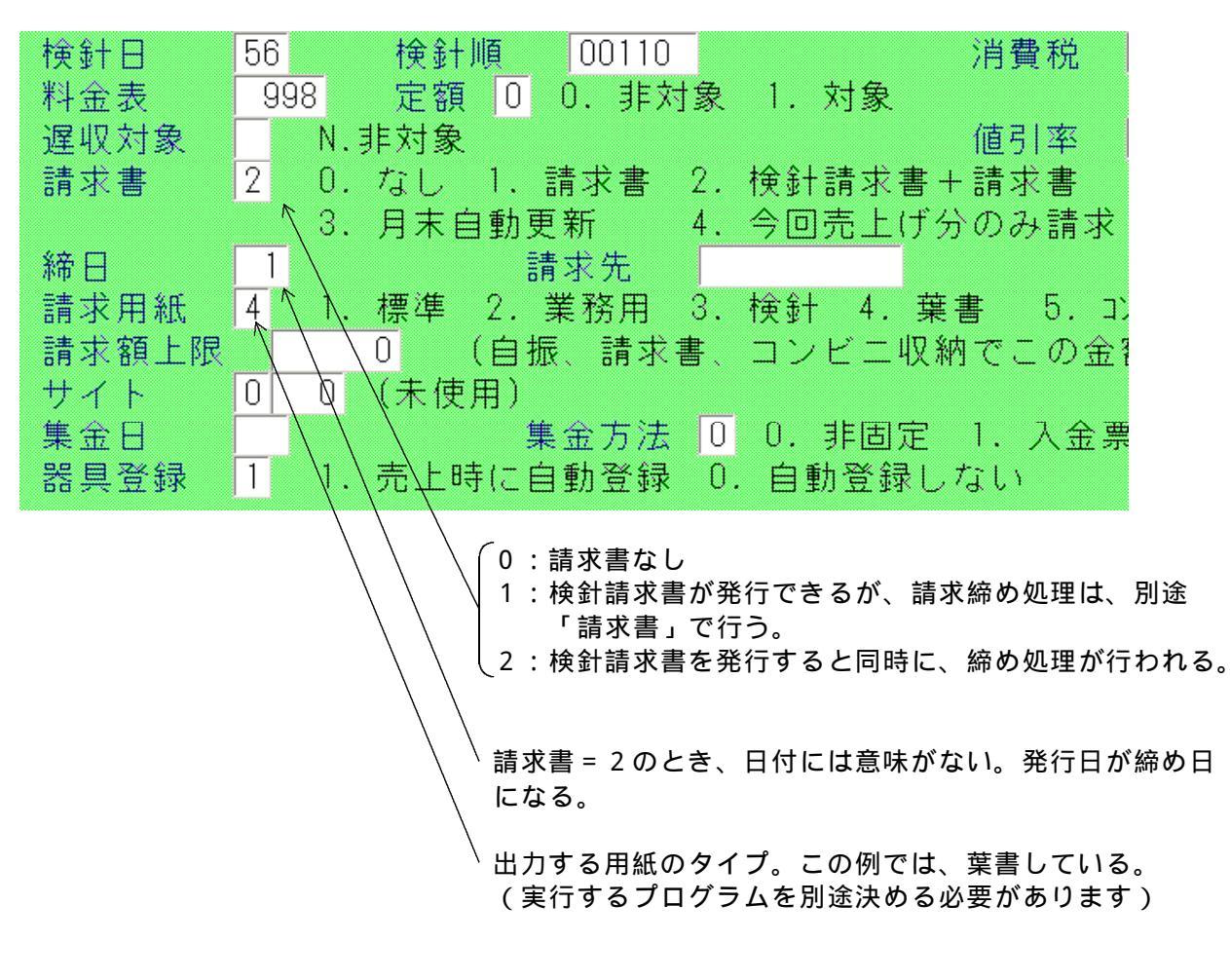

起動すると、次のような画面が表示されます。(これは、別途実行するプログラムを定めますので、 それぞれ固有の画面になります)

YESとすると、処理を開始しますが、請求明細をファイルに書き込むだけで、実際の印刷は 行われません。出力するファイルは、

C: ¥ L P G ¥ P R T W x x y y . S E I

としており、××は、営業所コードです。yyは、検針日です。

| 🔲 検針請求書出力 |                                   |                                                                                                    |                                                                                                    |                            |                      |
|-----------|-----------------------------------|----------------------------------------------------------------------------------------------------|----------------------------------------------------------------------------------------------------|----------------------------|----------------------|
| 上書        | 05-12-26                          | КАМІҮА                                                                                                    | 検針請求書出力                                                                                                    | KMLJKNSN                   | V051215<br><u>終了</u> |
|           | シリ額<br>定請求針<br>請検請<br>実<br>000027 | Pルプリン<br>対象分析、<br>割細分析<br>り<br>の<br>の<br>の<br>の<br>の<br>の<br>の<br>の<br>の<br>の<br>の<br>の<br>の<br>の<br>の<br>の<br>の<br>の | タの複写用紙に印刷しま<br>先には出力しません。<br>1、2を対象とします。<br>すぶの場合のみ印字します<br>2の場合は請求済みにし<br>別プログラムで行います<br>C:¥LPG¥PRTW0156.S | す。(ESC/P)<br>。<br>ます<br>EI |                      |
| MS0507 処  | <mark>理を開始し</mark>                | ますか?                                                                                                    |                                                                                                    | F9(YES) F11                | (NO)                 |

自検請求書印刷

自検請求書作成で作った明細をプリンタに印刷します。

| 上書 05-12-26 KAMIYA 検針                              | 请求書印刷                                           | KMLJKNPR V050929                     | 終了           |
|----------------------------------------------------|-------------------------------------------------|--------------------------------------|--------------|
| 営業所 01<br>検針日 56 省略すると、                            | ○○を仮定します                                        |                                      |              |
| 印刷開始得意先                                            | から                                              | まで                                   |              |
| 指定のないときは<br>「から」を省略し;<br>「まで」を省略し;                 | 先頭からすべてを印刷します<br>たときは、先頭から「まで」<br>たときは、「から」から最後 | す。<br>を印刷します。<br>炎までを印刷します。          |              |
| 中間ファイルから印刷データを<br>中間ファイルへのデータの作成(                  | プリンタに送ります。<br>は、「請求書の発行」で行い                     | います。                                 |              |
| 印刷を中断したときは、中間フ<br>を続けたいときは、上記の 印<br>印刷が完了したときは、最後の | ァイルが残っています。中間<br>削開始得意先 に、得意先日<br>「確認」メッセージで、Y6 | 新した途中から印刷<br>コードを入力します。<br>∍sを応答します。 |              |
| フォーム名<br>印刷件数 1,423                                | 中間ファイル名<br>C:¥LPG¥PRTW0156.SEI                  |                                      | _            |
| MS0303 試し印刷を行いますか?                                 |                                                 | F9(                                  | YES) F11(NO) |

直前に実行した、営業所コード、検針日が表示されます。 変更してもよいです。 該当の明細があれば、上記のように、件数が表示されて、印刷を開始するかどうか聞かれます。 必要な用紙をセットして、開始してください。

< ご注意 >

印刷を行わなかったとしても、請求は[済み]の状態になっていますので、後で、印刷する ことはできません。但し、中間ファイル(C:¥LPG¥PRTW××yy.SEI)が 残っているならば、そこからの印字は何回でも可能です。